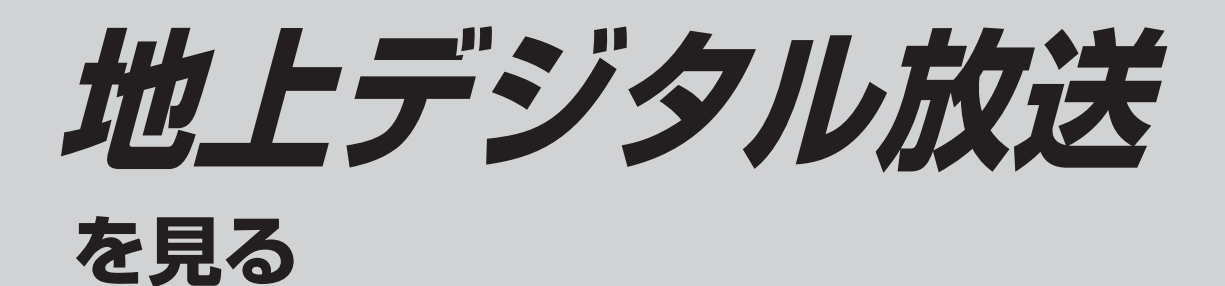

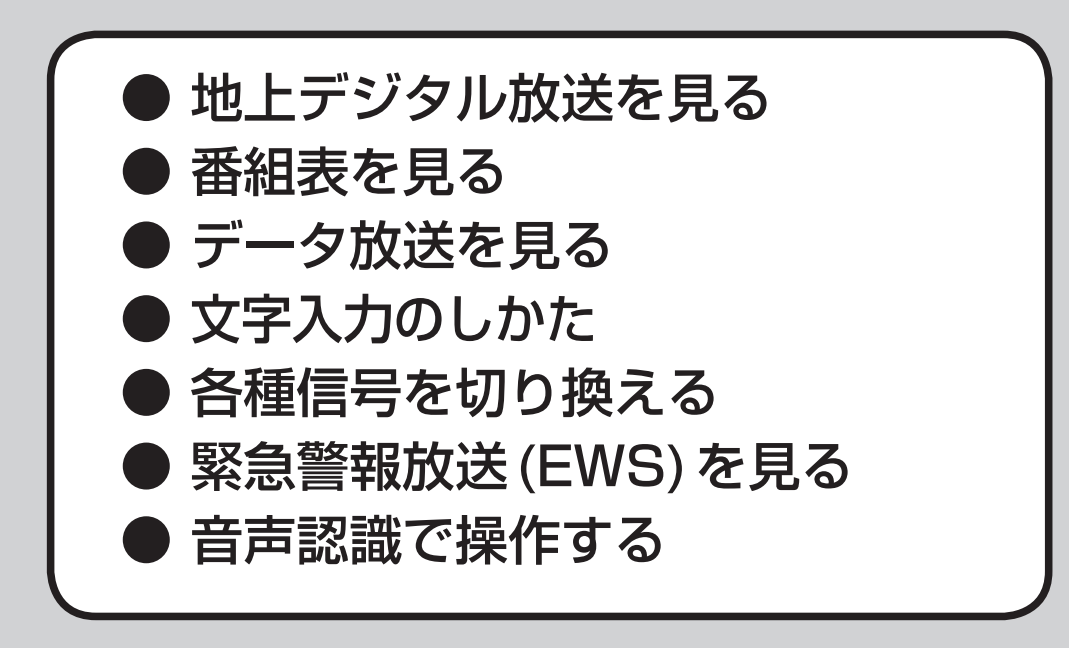

# 地上デジタル放送を見る

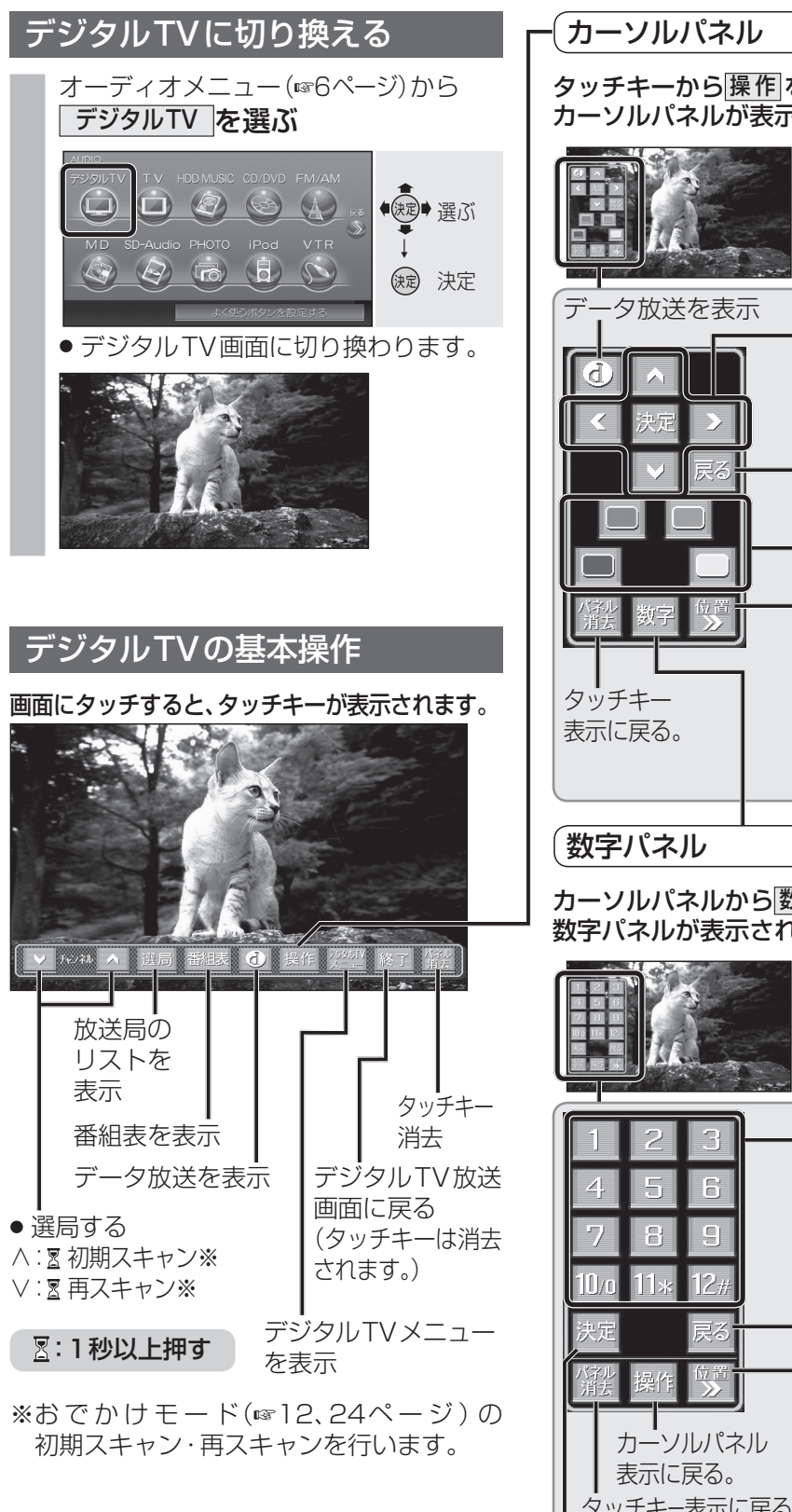

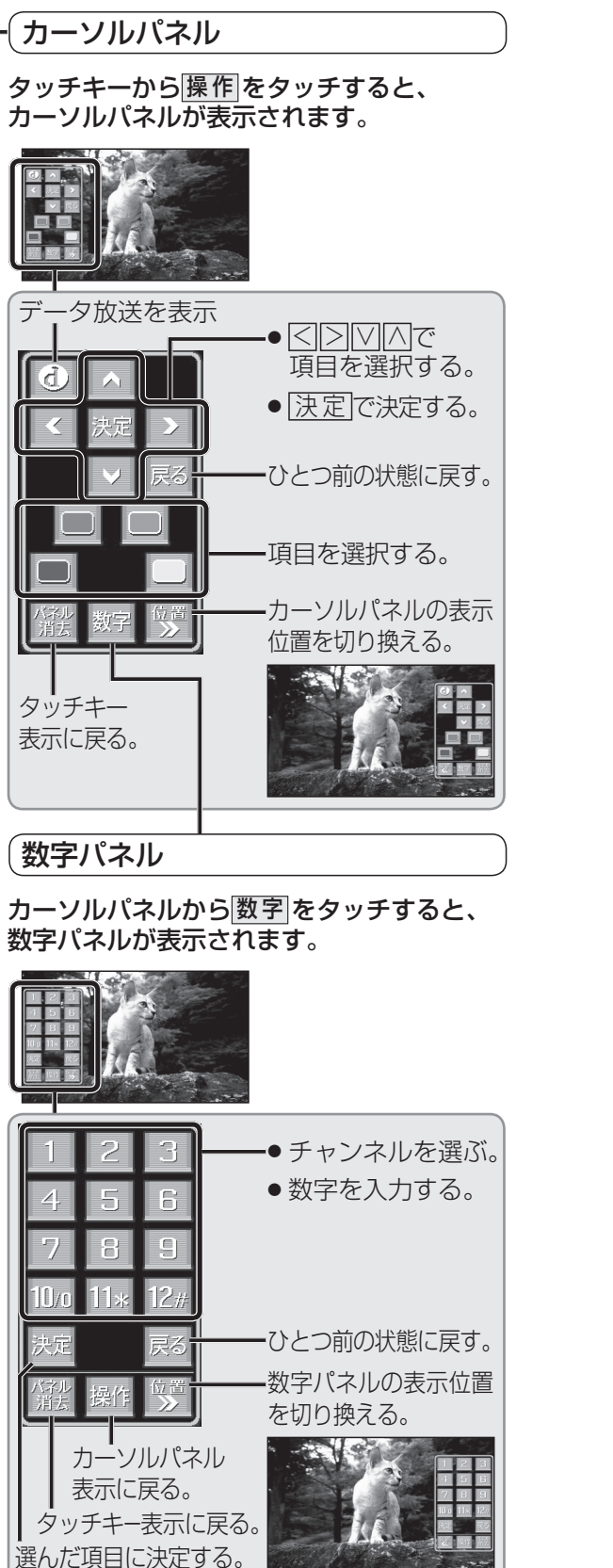

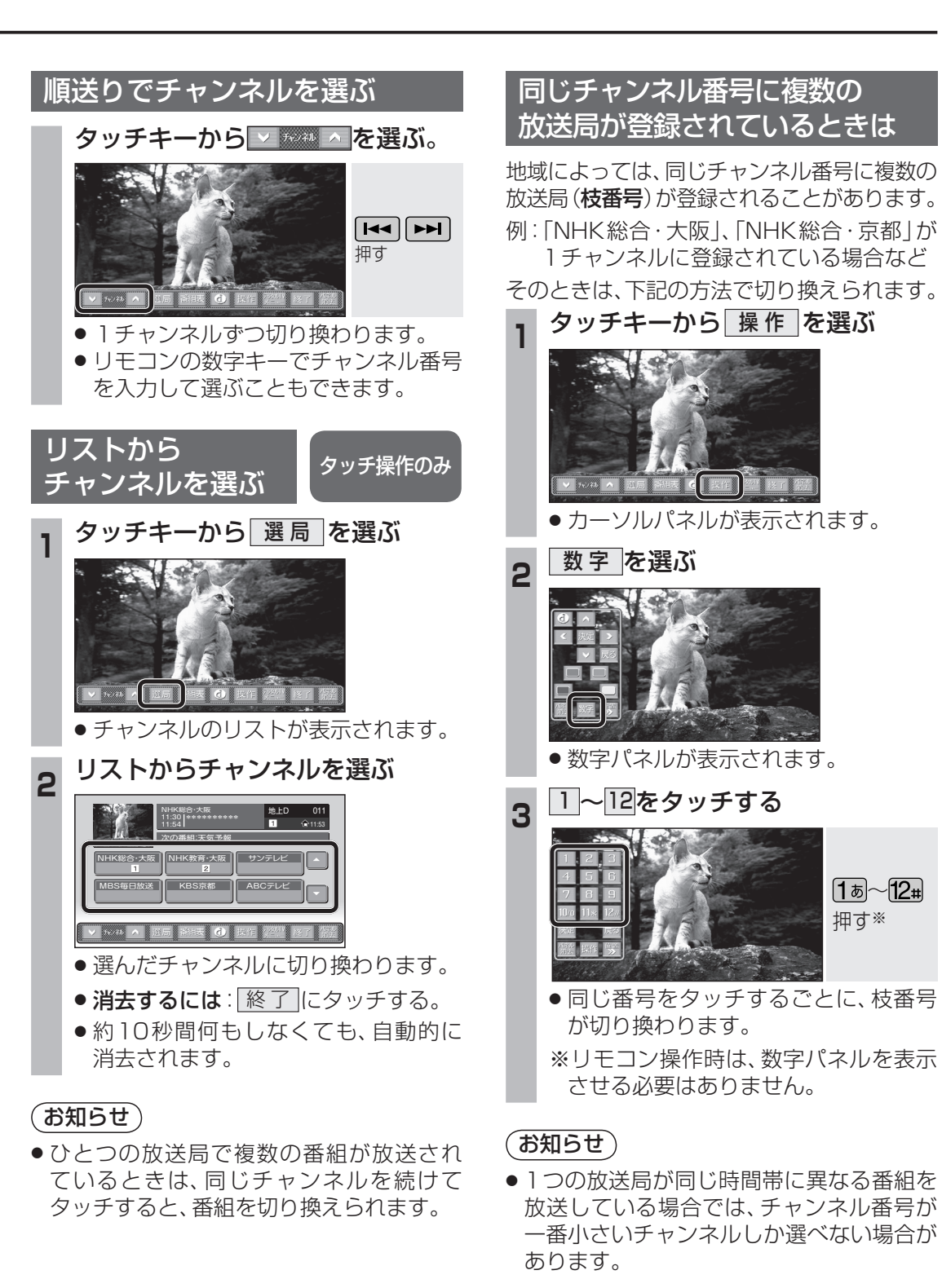

**1** 5~**12**#

押す※

10

### 地上デジタル放送を見る

### ホームモード/おでかけモードを 切り換える

#### ホームモード

かんたん設置設定の「受信チャンネル設定」 (☞7ページ)で設定された、自宅周辺で受信 できるチャンネルを選べます。

 かんたん設置設定後にホームモードの放送 局を変更するときは、「ホームスキャン」を 行ってください。(☞22ページ)

#### おでかけモード

ホームモードの放送局が受信できない旅行先 などでは、ホームモードとは別に、旅行先で 受信できるチャンネルを登録できます。 (おでかけスキャン®24ページ)

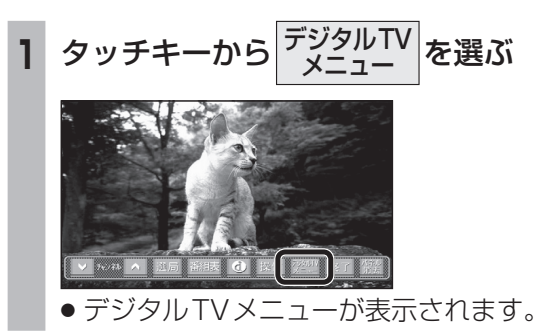

### ▲ ホーム/おでかけ を選ぶ

|  |              | A statement  | S-1    |
|--|--------------|--------------|--------|
|  | -091kTN      |              |        |
|  | 番組内容 (1)     | ホーム/おでかけ[0+] |        |
|  | 受信モード [1950] |              |        |
|  | おでかけ初期スキャン   | 信報/設定        | fH 9 ~ |
|  | おでかけ西スキャン    | 映像创起         |        |

 タッチするごとに、ホームモード/ おでかけモードが切り換わります。

※リモコン操作時は、デジタルTVメニューを表 示させる必要はありません。

### 地上デジタル放送/ワンセグを 切り換える

受信状態が良くないときは、ワンセグに切り 換えると、比較的安定した画像を見ることが できます。

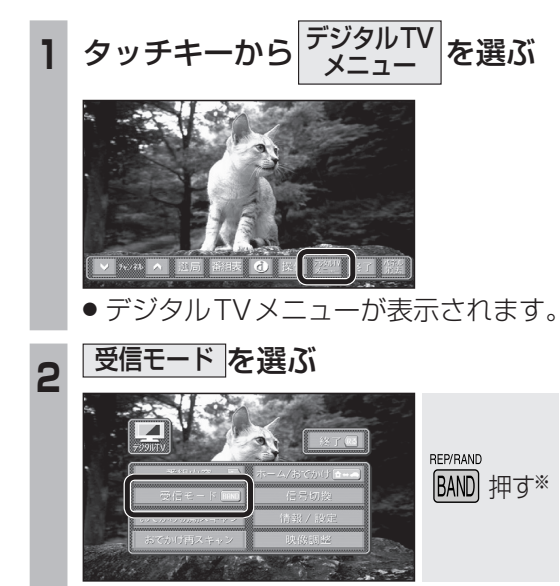

 タッチするごとに、地上デジタル放送/ ワンセグが切り換わります。

※リモコン操作時は、デジタルTVメニューを表 示させる必要はありません。

### (お知らせ)

●受信状態に応じて地上デジタル放送/ワンセグを自動的に切り換えることもできます。
 (☞25ページ)

# 番組表を見る

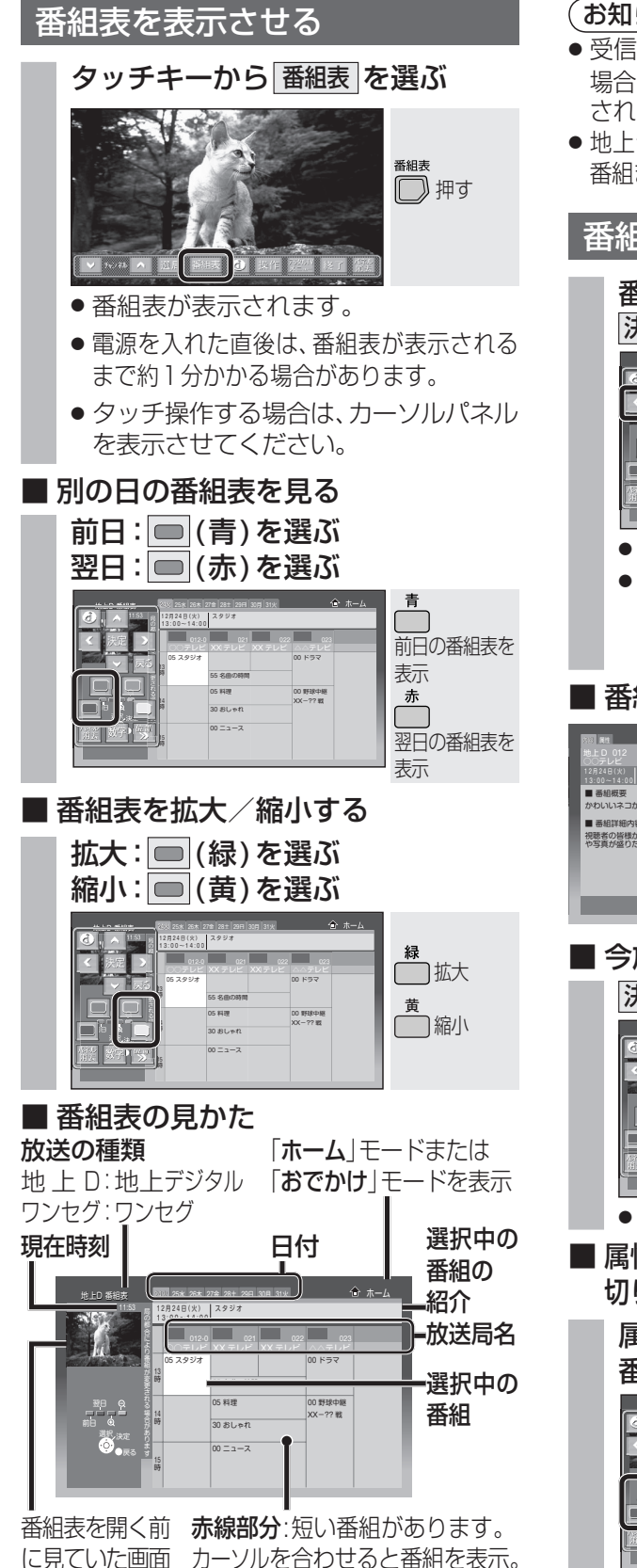

### お知らせ

- 受信可能な放送局で番組情報が表示されない 場合は、その局を選んで、<a>
   </a>

   決定」を選ぶと表示 されます。(数分かかることがあります。)
- 地上デジタル放送は8日分まで、ワンセグは10 番組まで表示されます。

### 番組内容を見る

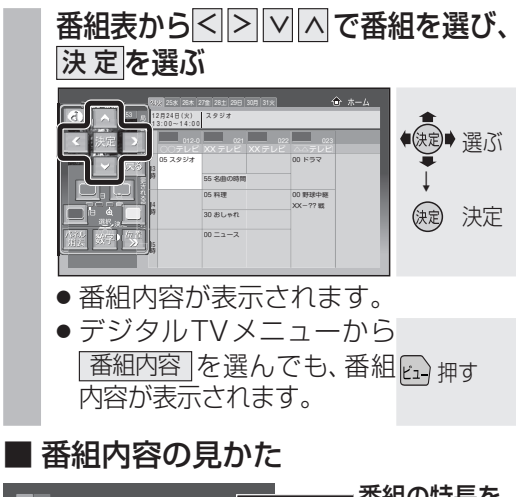

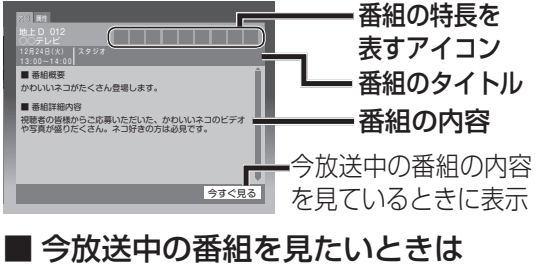

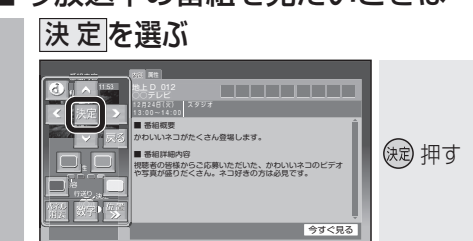

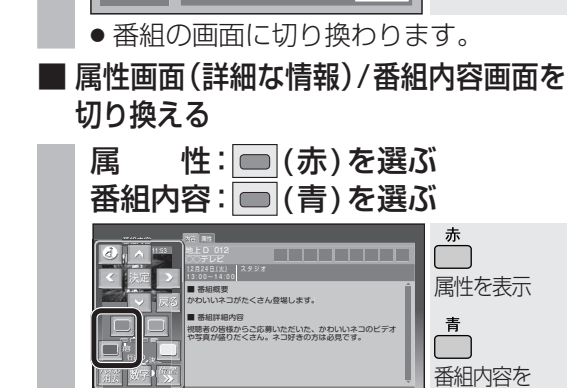

今すぐ見る

表示

12

# データ放送を見る

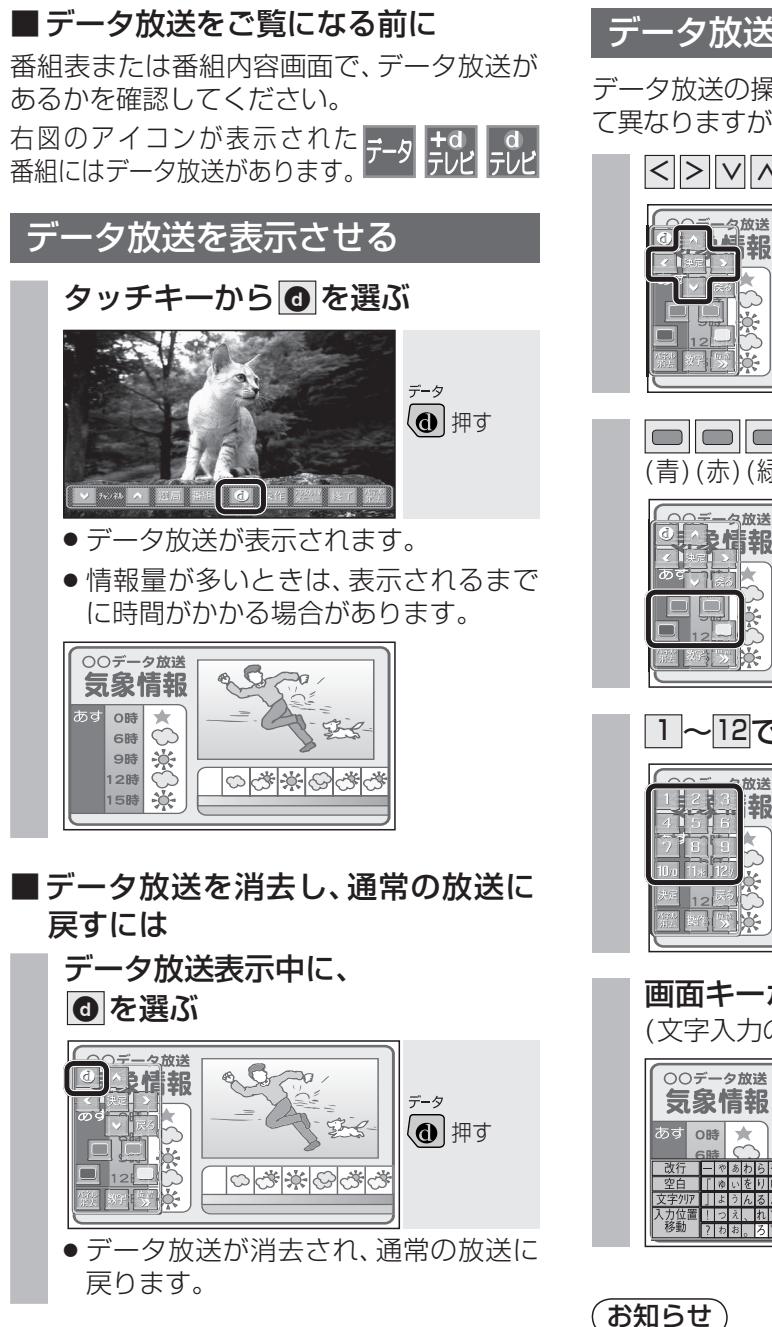

- 「お知らせ)
- 双方向データサービスには対応していません。
- ワンセグのデータ放送には対応していま せん。

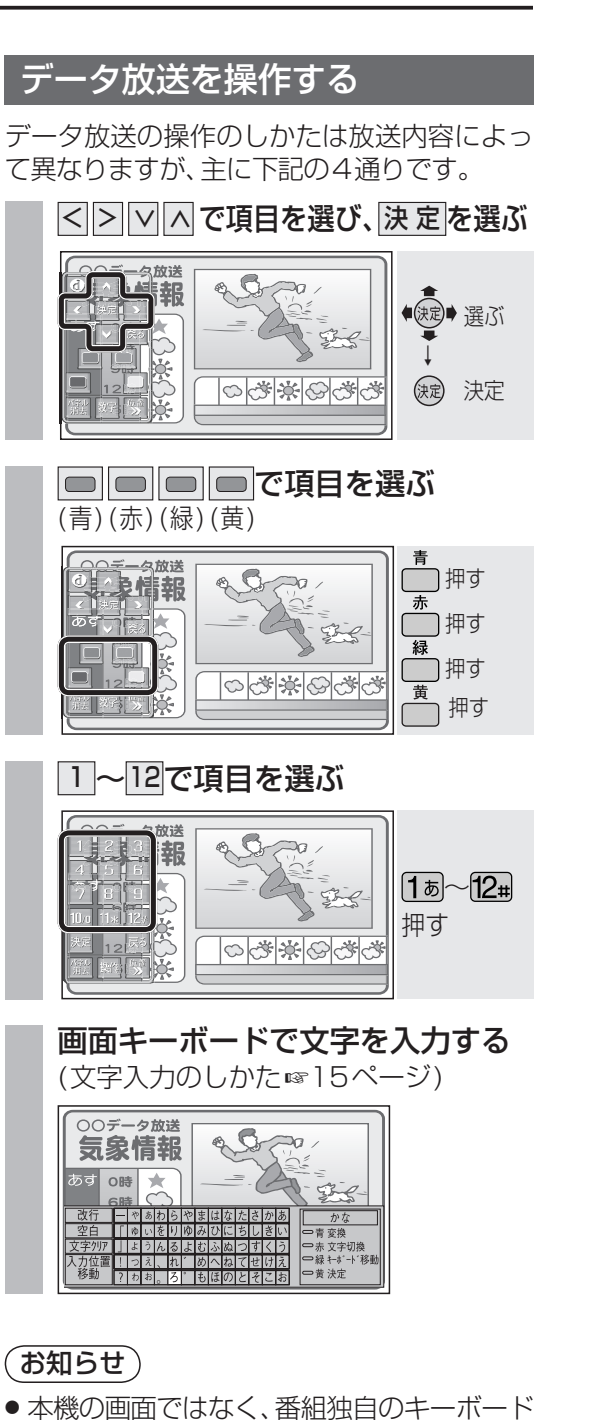

が表示された場合は、データ放送の画面の

説明に従ってください。

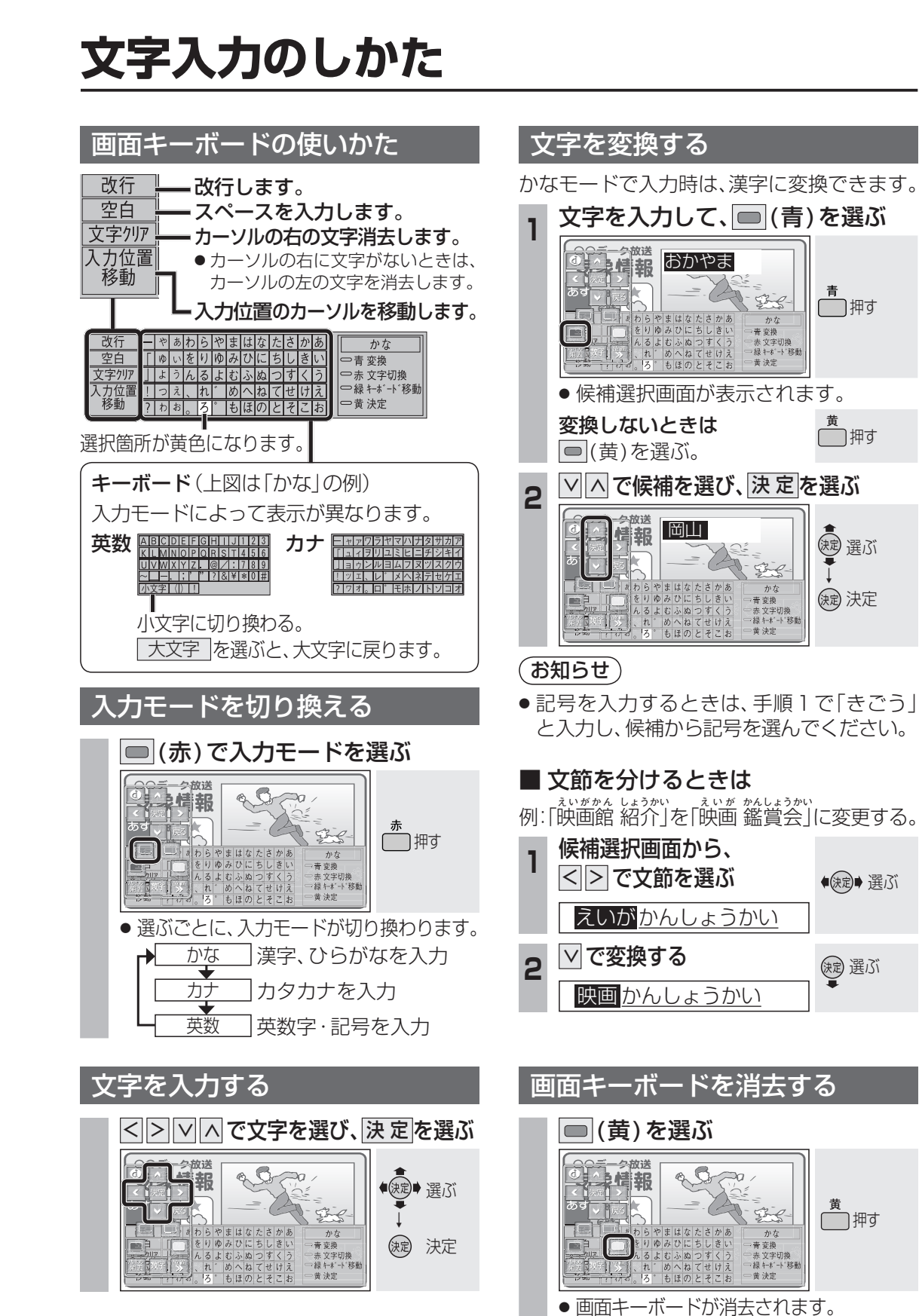

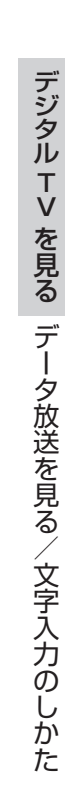

●押す

前押す

(短) 選ぶ

(決定) 決定

(決定) 選ぶ

涙 選ぶ

黄田押す

# 各種信号を切り換える

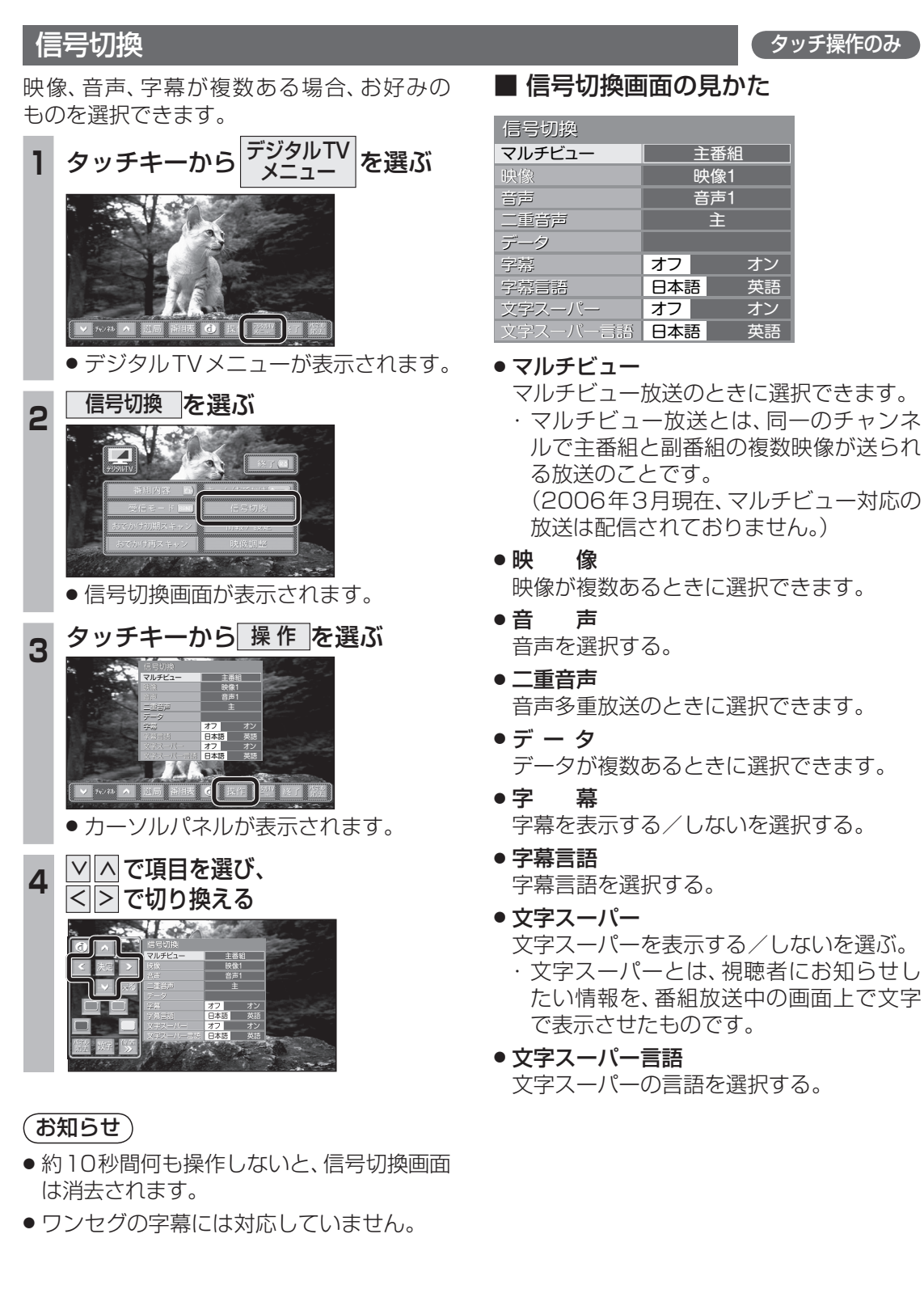

# 緊急警報放送(EWS)を見る

### 緊急警報放送(EWS)について

#### ■緊急警報放送(EWS)とは

大規模災害など緊急な出来事が発生した場合 に、緊急警報放送を放送局より送信して、視 聴者にいち早く情報を知らせる放送システム です。

### ■ 緊急警報放送(EWS)を受信したら

- 視聴中のチャンネルで、緊急警報放送を開始すると、自動的に緊急警報放送に切り換わります。デジタルTVの音声を出力したままナビゲーション画面を表示しているときは、緊急警報放送を開始すると自動的にデジタルTVの画面に切り換わります。
- ・一度選局された緊急警報放送のチャンネルは、放送を終了するか、車のエンジンを切って(ACC OFF)、再度エンジンをかける(ACC ON)までは自動的に選局されません。
- 緊急警報放送が終了しても、切り換わった チャンネルはそのままです。(元のチャン ネルには戻りません。)
   他の番組を見るときは、手動で選局してく ださい。

### (お知らせ)

- 視聴中のチャンネル以外で緊急警報放送を 開始しても、自動的には切り換わりません。
- デジタルTV以外のオーディオを視聴している場合は、緊急警報放送を開始しても、 自動的には切り換わりません。

#### ■ ナビゲーション連動機能について

● 緊急警報放送表示中に現在地画面に切り換えると、自車から最寄の広域避難場所を検索できます。

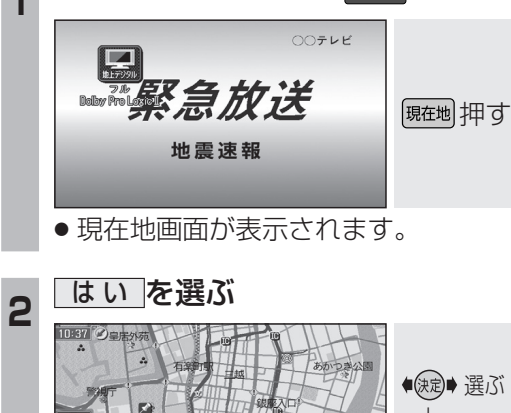

自車周辺の緊急避難場所を探す

緊急放送を表示中に、 <sup>羅地</sup>を押す

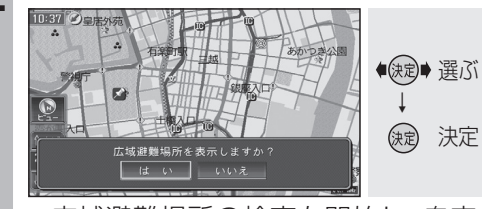

 広域避難場所の検索を開始し、自車の 最寄の広域避難場所の地図が表示され ます。

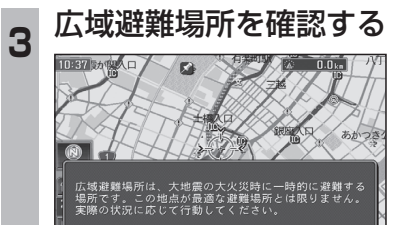

災害時は、安全な場所に駐車し、歩い て広域避難場所に避難してください。 自動車で避難すると、事故・渋滞の原 因になるばかりでなく、緊急車両の通 行の妨げになります。 また、広域避難場所は、大地震の大火 災時に一時的に避難する場所です。 表示される場所が最適な避難場所とは 限りません。実際の状況に応じて行動 してください。

# 音声認識で操作する

#### 音声認識の基本操作については、別冊の 取扱説明書(ナビ編)をご覧ください。

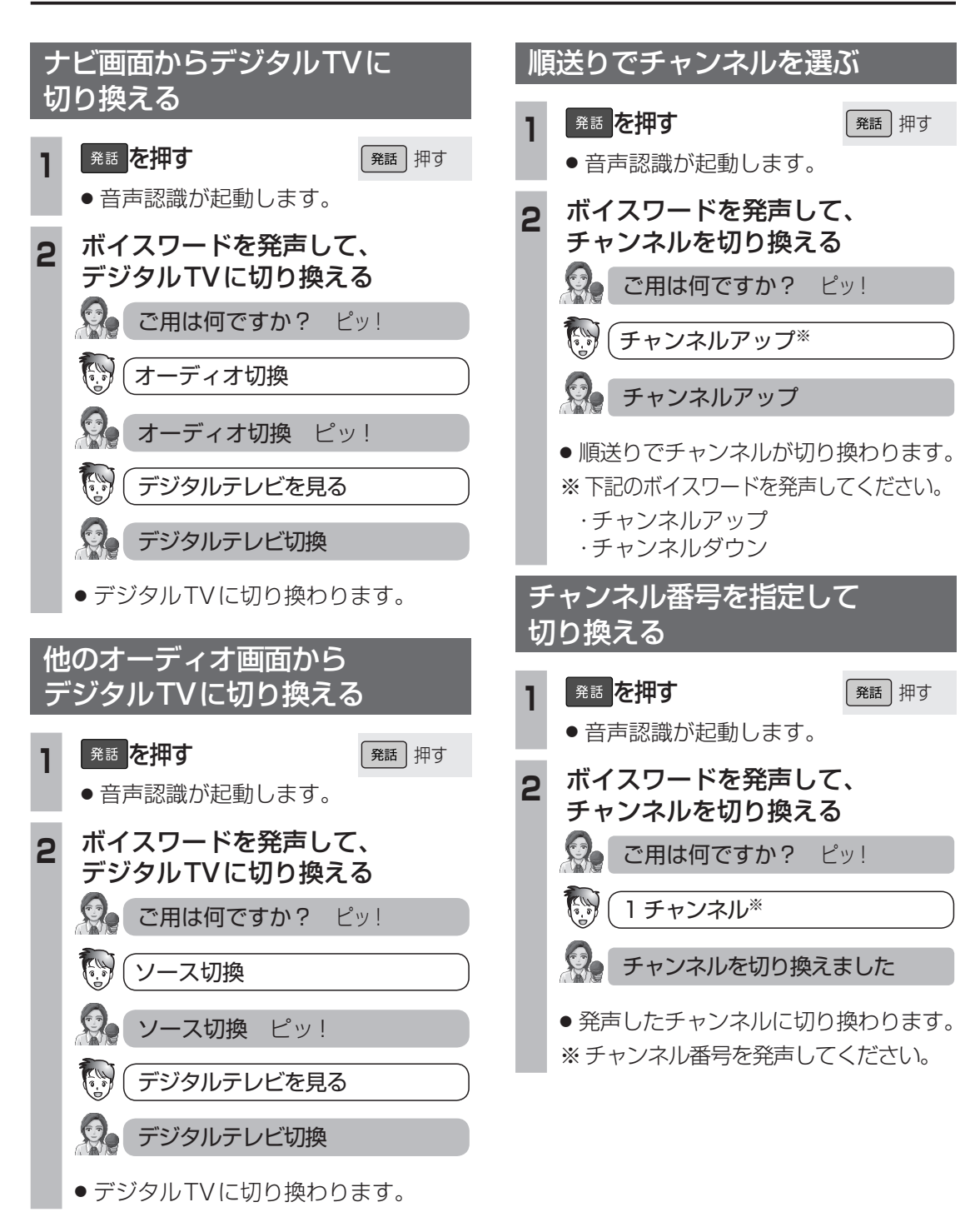